参放送大学 宮崎学習センター

## 1-2)システムWAKABAの活用方法

システムWAKABAは、学生の皆様の学修をサポートするための教務情報システムです。 「キャンパスライフ」、「授業サポート」、「教務情報」の3つに分かれて構成されています。 それぞれの機能等については、次のページをご覧になり活用してください。

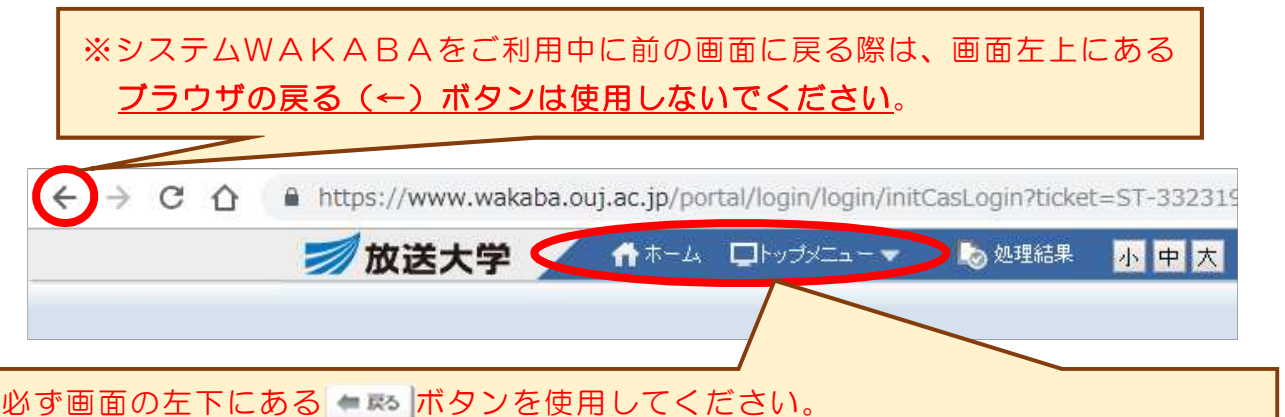

戻るボタンが表示されていない場合は、<u>ホームボタン、トップメニュー</u>から他の事項へ 移動してください。

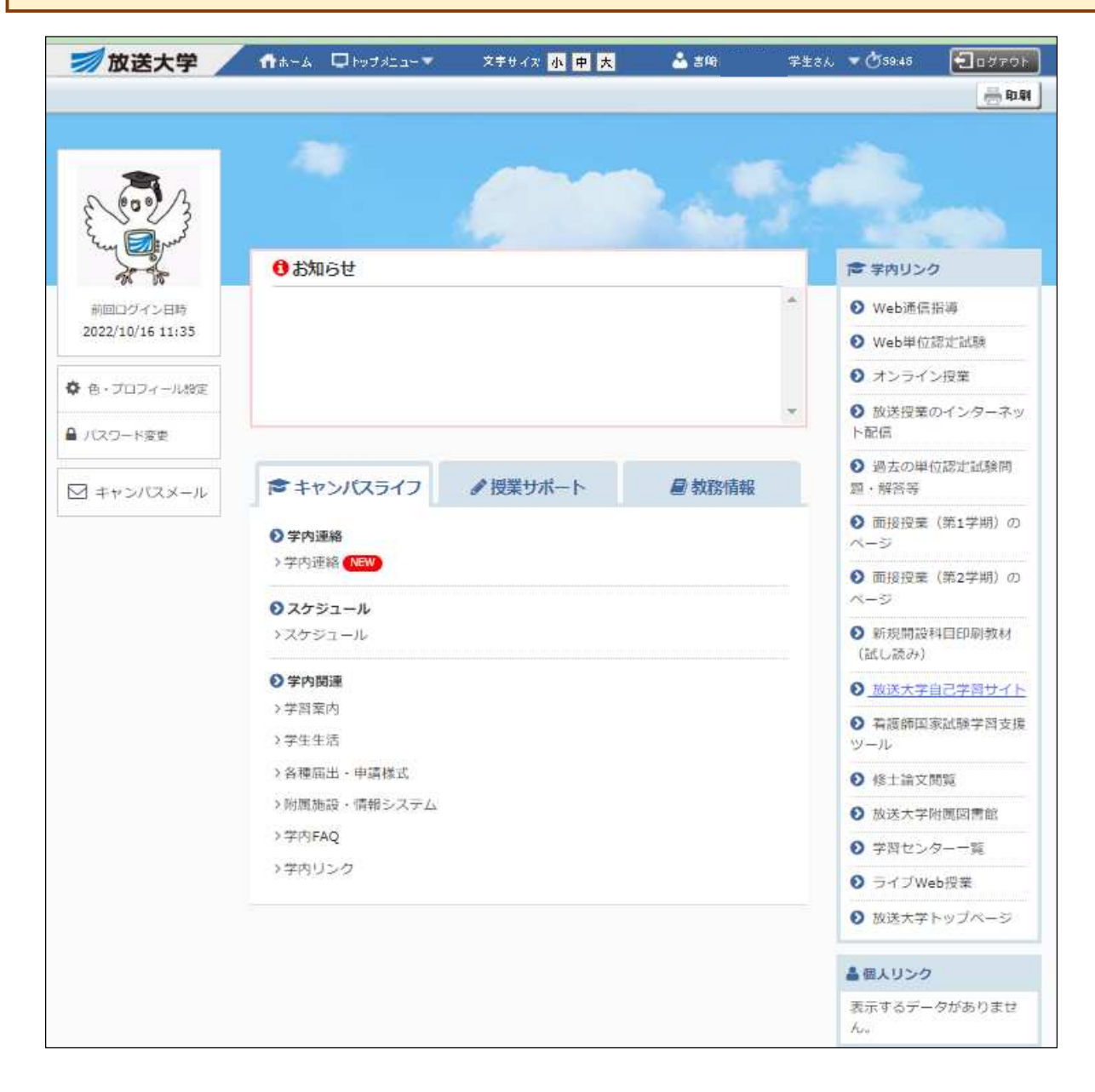

①「システムWAKABA」トップ画面上Aのトップメニューにカーソルを合わせると ページ下部の画面が表示されます(又は、Bの3つの事項各々をクリックしても同じ 事項が表示されます)。表示された中からご自身のご覧になりたい事項をクリックす れば当該の画面に移動します。

※各事項の説明は次のページをご覧ください。

![](_page_1_Figure_3.jpeg)

## A トップメニューにカーソルを合わせる、又はクリックすると表示されます

| -           | キャンパスライフ    | 被薬サポート         | 教務情報                         | 個人設定       |
|-------------|-------------|----------------|------------------------------|------------|
|             | 学内道絡        | 授業連絡           | 学生カルテ                        | 色・ブロフィール設定 |
| hurs        | スケジュール      | 授業リンク          | 変更·異動手続                      | 個人リンク      |
|             | 学習案内        | 授業共有ファイル       | 履修成績照会                       |            |
|             | 学生生活        | 質問箱            | 単位認定試験時間割照会〈学生用〉             |            |
|             | 各種屆出·申請權式   | 資料室            | 科目登錄申請                       |            |
|             | 附属施設・情報システム | 授業評価アンケート      | 継続入学申請                       |            |
| 前回<br>2021  | 学内FAQ       | 談話室            | 出願申請進行状況確認                   |            |
|             | 学内リンク       | ラジオ原稿データダウンロード | シラバス参照                       |            |
|             |             |                | 所属コース(専攻)変更・カリキュラム移行シミュレーション |            |
| <b>0</b> 2. |             |                | 科目群履修認証制度自己判定                |            |
|             |             |                | 科目群履修認証状申諸書出力                |            |

N.Z

## **B**キャンパスライフ、授業サポート、教務情報の各事項の説明

| キャンパスライフ                              |                                                                                                    |  |  |  |  |
|---------------------------------------|----------------------------------------------------------------------------------------------------|--|--|--|--|
| 学内連絡                                  | 大学と学習センターから受信した連絡の確認と、優先学習センターの設定ができます。                                                                               |  |  |  |  |
| スケジュール                                | 自分の予定を登録し、スケジュールを管理できます。また、授業の予定や単位認定試験日程などが、履修状況に応じて表示されます。                                                          |  |  |  |  |
| 学習案内                                  | 放送授業、オンライン授業、体育実技、卒業研究、学外連携など学内関連の各種ファイルをダウンロードす<br>ることができます。                                                         |  |  |  |  |
| 学生生活                                  | 学生支援、進路情報、学則・規則、スケジュール、その他の学内関連の各種ファイルをダウンロードすることができます。                                                               |  |  |  |  |
| 各種届出·申請様式                             | 諸証明書や各種変更手続き等に必要な書類をダウンロードすることができます。また、書類の提出期間、提<br>出先、必要関係書類、注意事項等も掲載されています。                                         |  |  |  |  |
| 附属施設・情報システム                           | 「セミナーハウス使用申込書」「【システムWAKABA】学生用マニュアル」や「システムWAKABAの<br>ご利用にあたって」等のファイルをダウンロードすることができます。                                 |  |  |  |  |
| 学内FAQ                                 | 学内のよくある質問と回答を検索し、参照することができます。                                                                                         |  |  |  |  |
| 学内リンク                                 | ②の学内リンクの説明をご覧ください。                                                                                                    |  |  |  |  |
|                                       |                                                                                                    |  |  |  |  |
|                                       | 履修している科目または参加しているゼミについて、教員からの連絡情報を参照することができます。                                                                        |  |  |  |  |
| 授業リンク                                 | ↓<br>履修している科目または参加しているゼミについて、授業リンクを参照することができます。                                                                       |  |  |  |  |
| 授業共有ファイル                              | ↓<br>履修している科目または参加しているゼミについて、各種ファイルをダウンロードすることができます。                                                                  |  |  |  |  |
| 質問箱                                   | ↓<br>教員に対して授業に関する質問を登録することや、回答を確認することができます。                                                                           |  |  |  |  |
| <br>資料室                               | ↓<br>授業・教材に関する各種資料をダウンロードすることができます。                                                                                   |  |  |  |  |
| 授業評価アンケート                             | <br> 回答依頼があった場合に、履修中の科目の授業に関するアンケートについて、回答して提出することができます。                                                              |  |  |  |  |
| 談話室                                   |                                                                                                    |  |  |  |  |
|                                       |                                                                                                    |  |  |  |  |
| 学生カルテ                                 | ご自身に関する学籍情報、入学資格情報、住所・連絡先情報、司書教諭情報、教員免許更新講習情報、履修<br>情報、単位修得状況情報、傷害保険情報、授業料納入情報、教材発送情報、特別措置情報、学割発行情報等<br>を確認することができます。 |  |  |  |  |
| 変更・異動手続                               | ▲                                                                                                    |  |  |  |  |
| 履修成績照会                                | -<br>各科目の履修成績を確認することができます。                                                                                            |  |  |  |  |
| 単位認定試験時間割照会<br>(学生用)                  | 単位認定試験の時間割を確認することができます。                                                                                               |  |  |  |  |
| 科目登録申請                                | 科目登録の申請や登録申請済みの科目の内容を確認することができます。                                                                                     |  |  |  |  |
| 継続入学申請                                | 継続入学の登録申請ができます。                                                                                                    |  |  |  |  |
| 出願申請進行状況確認                            | 出願申請の進行状況や出願申請内容を確認することができます。                                                                                         |  |  |  |  |
| シラバス参照                                | シラバスを検索して確認することができます。                                                                                                 |  |  |  |  |
| 所属コース(専攻変更・カリキュ<br>ラム移行シミュレーション       | 所属コース(専攻)の変更やカリキュラムを移行した場合の必要単位等をシミュレーションすることができます。                                                                   |  |  |  |  |
| 科目群履修認証制度自己判定                         | 現状の履修・成績状況で資格取得が可能か自己判定することができます。                                                                                     |  |  |  |  |
| 科目群履修認証状申請書出                          | 認証状を申請する際に使用する交付願を出力することができます。                                                                                        |  |  |  |  |
| <br>各種届出・申請様式の一覧                      |                                                                                                    |  |  |  |  |
|                                       |                                                                                                    |  |  |  |  |
| 2. 諸証明書交付願(教員免許状申請用証明書、大学院受験用証明書、その他) |                                                                                                    |  |  |  |  |
| 3. 学割証発行願(学部/)                        | 大学院用) 4. 学生証再発行願(学部/大学院用) 5. 学生証写真票(学部/大学院用)                                                                          |  |  |  |  |
| 6. 所属コース・専攻変更 <br> 0. 氏々生か声戸          | 親 衆 ハリキュフム移行 石                                                                                                    |  |  |  |  |
| 0. 以石寺发史庙                             | 9. 任刑守友史庙 10. 職未守友史庙 10. 職未守友史庙<br>12. 復堂局 13. 退堂局                                                                    |  |  |  |  |
| その他(質問票、試験問題                          | 夏、解答等郵送サービス申込書、放送教材郵送貸出申込書 他)                                                                                         |  |  |  |  |

![](_page_3_Picture_0.jpeg)

## ②学内リンクの説明

![](_page_3_Picture_2.jpeg)

| リンク先             | 説明                                                           |
|------------------|--------------------------------------------------------------|
| Web通信指導          | Web通信指導システムへのリンク                                             |
| Web単位認定試験        | Web単位認定試験システムへのリンク                                           |
| オンライン授業          | オンライン授業システムへのリンク                                             |
| 放送授業のインターネット配信   | 放送授業のインターネット配信へのリンク                                          |
| 過去の単位認定試験問題・解答等  | 過去1年分(2学期分)の単位認定試験問題・解答等を掲載先へのリンク                            |
| 面接授業(第1学期)のページ   | 面接授業(第1学期)のページへのリンク                                          |
| 面接授業(第2学期)のページ   | 面接授業(第2学期)のページへのリンク                                          |
| 新規開設科目印刷教材(試し読み) | 科目登録の参考としていただくため、印刷教材の一部(まえがき、目次、第1章、<br>第2章)を公開しているページへのリンク |
| 放送大学自己学習サイト      | 放送大学自己学習サイトへのリンク                                             |
| 看護師国家試験学習支援ツール   | 看護師国家試験学習支援ツールへのリンク                                          |
| 修士論文閲覧           | 修士論文閲覧ページへのリンク                                               |
| 放送大学附属図書館        | 放送大学附属図書館へのリンク                                               |
| 学習センター一覧         | 学習センター・サテライトスペース所在地一覧のリンク                                    |
| ライブW e b 授業      | ライブWeb授業システムへのリンク                                            |
| 放送大学トップページ       | 放送大学トップページへのリンク                                              |